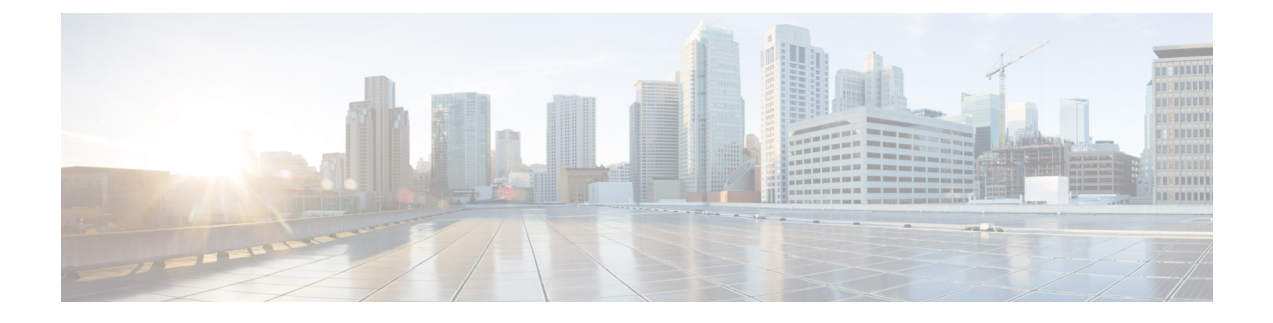

# **Configuring Application Visibility and Control**

- Finding Feature Information, page 1
- Information About Application Visibility and Control, page 1
- Supported AVC Class Map and Policy Map Formats, page 2
- Prerequisites for Application Visibility and Control, page 5
- Guidelines for Inter-Controller Roaming with Application Visibility and Control, page 5
- Restrictions for Application Visibility and Control, page 5
- How to Configure Application Visibility and Control, page 7
- Monitoring Application Visibility and Control, page 25
- Examples: Application Visibility and Control, page 27
- Additional References for Application Visibility and Control, page 30
- Feature History and Information For Application Visibility and Control, page 31

# **Finding Feature Information**

Your software release may not support all of the features documented in this module. For the latest feature information and caveats, see the release notes for your platform and software release.

Use Cisco Feature Navigator to find information about platform support and Cisco software image support. To access Cisco Feature Navigator, go to http://www.cisco.com/go/cfn. An account on Cisco.com is not required.

# Information About Application Visibility and Control

Application Visibility and Control (AVC) classifies applications using deep packet inspection techniques with the Network-Based Application Recognition (NBAR2) engine, and provides application-level visibility and control (QoS) in wireless networks. After the applications are recognized, the AVC feature enables you to either drop, mark, or police the data traffic.

AVC is configured by defining a class map in a QoS client policy to match a protocol.

Using AVC, we can detect more than 1000 applications. AVC enables you to perform real-time analysis and create policies to reduce network congestion, costly network link usage, and infrastructure upgrades.

Note

You can view list of 30 applications in Top Applications in Monitor Summary section of the UI.

Traffic flows are analyzed and recognized using the NBAR2 engine at the access point. Refer to 8.0 protocol pack for the NBAR2-supported protocols or applications. The specific flow is marked with the recognized protocol or application, such as WebEx. This per-flow information can be used for application visibility using Flexible NetFlow (FNF). For more information on FNF, see the *Flexible NetFlow Configuration Guide, Cisco IOS XE Release 3E (Cisco WLC 5700 Series)*. The same application name can also be used for control of traffic using QoS. For more information on QoS, see the *QoS Configuration Guide, Cisco IOS XE Release 3E (Cisco WLC 5700 Series)*.

AVC QoS actions are applied with AVC filters in both upstream and downstream directions. The QoS actions supported for upstream flow are drop, mark, and police, and for downstream flow are mark and police. AVC QoS is applicable only when the application is classified correctly and matched with the class map filter in the policy map. For example, if the policy has a filter based on an application name, and the traffic has also been classified to the same application name, then the action specified for this match in the policy will be applied. For all QoS actions, refer Supported AVC Class Map and Policy Map Formats, on page 2.

# **Supported AVC Class Map and Policy Map Formats**

| Class Map Format                                                        | Class Map Example                                                                                                    | Direction                    |
|-------------------------------------------------------------------------|----------------------------------------------------------------------------------------------------|------------------------------|
| match protocol protocol name                                            | class-map match-any<br>webex-class<br>match protocol webex-media                                                          | Both upstream and downstream |
| match protocol attribute<br>category category-name                      | class-map match-any IM<br>match protocol attribute<br>category instant-messaging                                          | Both upstream and downstream |
| match protocol attribute<br>sub-category sub-category-name              | class-map match-any<br>realtimeconferencing<br>match protocol attribute<br>sub-category<br>voice-video-chat-collaboration | Both upstream and downstream |
| match protocol attribute<br>application-group<br>application-group-name | class-map match-any skype<br>match protocol attribute<br>application-group skype-group                                    | Both upstream and downstream |
| Combination filters                                                     | class-map match-any<br>webex-class<br>match protocol webex<br>match dscp 45<br>match wlan user-priority 6                 | Upstream only                |

#### **Supported AVC Class Map Format**

#### **Supported AVC Policy Format**

| Policy Format                                           | QoS Action             |
|---------------------------------------------------------|------------------------|
| Upstream client policy based on match protocol filter   | Mark, police, and drop |
| Downstream client policy based on match protocol filter | Mark and police        |

The following table describes the detailed AVC policy format with an example:

| AVC Policy Format                         | AVC Policy Example                                                                                                    | Direction               |
|-------------------------------------------|----------------------------------------------------------------------------------------------------|-------------------------|
| Basic set                                 | <pre>policy-map webex-policy   class webex-class   set dscp ef //or set up,cos</pre>                                                                                                    | Upstream and downstream |
| Basic police                              | policy-map webex-policy<br>class webex-class<br>police 5000000                                                                                                    | Upstream and downstream |
| Basic set and police                      | <pre>policy-map webex-policy   class webex-class   set dscp ef //or set up,cos   police 5000000</pre>                                                                                                    | Upstream and downstream |
| Multiple set and police including default | <pre>policy-map webex-policy<br/>class webex-class<br/>set dscp af31 //or set<br/>up,cos<br/>police 4000000<br/>class class-webex-category<br/>set dscp ef //or set up,cos<br/>police 6000000<br/>class class-default<br/>set dscp &lt;&gt;</pre>                                              | Upstream and downstream |
| Hierarchical police                       | <pre>policy-map webex-policy<br/>class webex-class<br/>police 5000000<br/>service-policy<br/>client-in-police-only<br/>client-in-police-only<br/>class webex-class<br/>police 100000<br/>class class-webex-category<br/>set dscp ef //or set up,cos<br/>police 6000000<br/>police 200000</pre> | Upstream and downstream |
| Hierarchical set and police               | <pre>policy-map webex-policy<br/>class class-default<br/>police 1500000<br/>service policy<br/>client-up-child<br/>policy-map webex-policy<br/>class webex-class<br/>police 100000<br/>set dscp ef<br/>class class-webex-category<br/>police 200000<br/>set dscp af31</pre>                    |                         |
| Drop action                               |                                                                                                    | Upstream only           |

| AVC Policy Format | AVC Policy Example                                                                                                    | Direction |
|-------------------|----------------------------------------------------------------------------------------------------|-----------|
|                   | Any of the above examples apply<br>to this format with this additional<br>example:                                                                                     |           |
|                   | <pre>policy-map webex-policy   class webex-class   drop   class netflix   set dscp ef //or set up,cos   police 6000000   class class-default   set dscp &lt;&gt;</pre> |           |

# **Prerequisites for Application Visibility and Control**

- The access points should be AVC capable.
- For the control part of AVC (QoS) to work, the application visibility feature with FNF has to be configured.

# Guidelines for Inter-Controller Roaming with Application Visibility and Control

Follow these guidelines to prevent clients from getting excluded due to malformed QoS policies:

- When a new QoS policy is added to the controller, a QoS policy with the same name should be added to other controller within the same roam or mobility domain.
- When a controller is loaded with a software image of a later release, the new policy formats are supported. If you have upgraded the software image from an earlier release to a later release, you should save the configuration separately. When an earlier release image is loaded, some QoS policies might show as not supported, and you should restore those QoS policies to supported policy formats.

# **Restrictions for Application Visibility and Control**

- AVC is supported only on the following access points:
  - ° Cisco Aironet 1260 Series Access Points
  - · Cisco Aironet 1600 Series Access Points
  - Cisco Aironet 2600 Series Access Point
  - ° Cisco Aironet 2600 Series Wireless Access Points
  - ° Cisco Aironet 2700 Series Access Point
  - Cisco Aironet 3500 Series Access Points

° Cisco Aironet 3600 Series Access Points

- AVC is not supported on Cisco Aironet 702W, 702I (128 M memory), and 1530 Series Access Points.
- Dropping or marking of the data traffic (control part) is not supported for software Release 3.3.
- Dropping or marking of the data traffic (control part) is supported in software Release 3E.
- Only the applications that are recognized with application visibility can be used for applying QoS control.
- Multicast traffic classification is not supported.
- Only the applications that are recognized with App visibility can be used for applying QoS control.
- IPv6 including ICMPv6 traffic classifications are not supported.
- Datalink is not supported for NetFlow fields for AVC.
- The following commands are not supported for AVC flow records:
  - ° collect flow username
  - ° collect interface { input | output}
  - ° collect wireless client ipv4 address
  - match interface { input | output}
  - match transport igmp type
- The template timeout cannot be modified on exporters configured with AVC. Even if the template timeout value is configured to a different value, only the default value of 600 seconds is used.
- For the username information in the AVC-based record templates, ensure that you configure the options **records** to get the user MAC address to username mapping. For more information, refer Creating a Flow Exporter (Optional), on page 9.
- When there is a mix of AVC-enabled APs such as 3600, and non-AVC-enabled APs such as 1140, and the chosen policy for the client is AVC-enabled, the policy will not be sent to the APs that cannot support AVC.
- Only ingress AVC statistics are supported. The frequency of statistics updates depends on the number of clients loaded at the AP at that time. Statistics are not supported for very large policy format sizes.
- The total number of flows for which downstream AVC QoS supported per client is 1000.
- The maximum number of flows supported for Cisco WLC 5700 Series is 360 K and Catalyst 3850 Series Switch is 48 K.
- These are some class map and policy map-related restrictions. For supported policy formats, see Supported AVC Class Map and Policy Map Formats, on page 2.
  - AVC and non-AVC classes cannot be defined together in a policy in a downstream direction. For example, when you have a class map with match protocol, you cannot use any other type of match filter in the policy map in the downstream direction.
  - Drop action is not applicable for the downstream AVC QoS policy.
  - Match protocol is not supported in ingress or egress for SSID policy.

# How to Configure Application Visibility and Control

### **Configuring Application Visibility and Control (CLI)**

To configure Application Visibility, follow these general steps:

- 1 Create a flow record by specifying keys and non-key fields to the flow.
- 2 Create an optional flow exporter by specifying the flow record as an option.
- 3 Create a flow monitor based on the flow record and flow exporter.
- 4 Configure WLAN to apply flow monitor in IPv4 input or output direction.

To configure Application Control, follow these general steps:

- 1 Create an AVC QoS policy.
- 2 Attach AVC QoS policy to the client in one of three ways: configuring WLAN, using ACS or ISE, or adding local policies.

#### **Creating a Flow Record**

By default, **wireless avc basic** (flow record) is available. When you click **Apply** from the GUI, then the record is mapped to the flow monitor.

Default flow record cannot be edited or deleted. If you require a new flow record, you need to create one and map it to the flow monitor from CLI.

#### **SUMMARY STEPS**

- 1. configure terminal
- 2. flow record flow\_record\_name
- 3. description string
- 4. match ipv4 protocol
- 5. match ipv4 source address
- 6. match ipv4 destination address
- 7. match transport source-port
- 8. match transport destination-port
- 9. match flow direction
- 10. match application name
- 11. match wireless ssid
- 12. collect counter bytes long
- 13. collect counter packets long
- 14. collect wireless ap mac address
- 15. collect wireless client mac address
- 16. end

#### **DETAILED STEPS**

|         | Command or Action                                                                                     | Purpose                                                                |
|---------|----------------------------------------------------------------------------------------------------|------------------------------------------------------------------------|
| Step 1  | configure terminal                                                                                    | Enters global configuration mode.                                      |
|         | <b>Example:</b><br>Controller# <b>configure terminal</b>                                              |                                                                        |
| Step 2  | flow record flow_record_name                                                                          | Enters flow record configuration mode.                                 |
|         | <b>Example:</b><br>Controller(config)# <b>flow record record1</b><br>Controller (config-flow-record)# |                                                                        |
| Step 3  | description string                                                                                    | (Optional) Describes the flow record as a maximum 63-character string. |
|         | <pre>Example:<br/>Controller(config-flow-record)# description<br/>IPv4flow</pre>                      |                                                                        |
| Step 4  | match ipv4 protocol                                                                                   | Specifies a match to the IPv4 protocol.                                |
|         | Example:<br>Controller (config-flow-record)# match ipv4<br>protocol                                   |                                                                        |
| Step 5  | match ipv4 source address                                                                             | Specifies a match to the IPv4 source address-based field.              |
|         | <pre>Example:<br/>Controller (config-flow-record) # match ipv4 source<br/>address</pre>               |                                                                        |
| Step 6  | match ipv4 destination address                                                                        | Specifies a match to the IPv4 destination address-based field.         |
|         | <pre>Example:<br/>Controller (config-flow-record)# match ipv4<br/>destination address</pre>           |                                                                        |
| Step 7  | match transport source-port                                                                           | Specifies a match to the transport layer source-port field.            |
|         | <pre>Example:<br/>Controller (config-flow-record)# match transport<br/>source-port</pre>              |                                                                        |
| Step 8  | match transport destination-port                                                                      | Specifies a match to the transport layer destination-port field.       |
|         | <pre>Example:<br/>Controller (config-flow-record)# match transport<br/>destination-port</pre>         |                                                                        |
| Step 9  | match flow direction                                                                                  | Specifies a match to the direction the flow was monitored in.          |
|         | Example:<br>Controller (config-flow-record)# match flow<br>direction                                  |                                                                        |
| Step 10 | match application name                                                                                | Specifies a match to the application name.                             |

|         | Command or Action                                                                                | Purpose                                                                                                    |
|---------|--------------------------------------------------------------------------------------------------|----------------------------------------------------------------------------------------------------|
|         | Example:<br>Controller (config-flow-record)# match application<br>name                           | <b>Note</b> This action is mandatory for AVC support, as this allows the flow to be matched against the application.     |
| Step 11 | match wireless ssid                                                                              | Specifies a match to the SSID name identifying the wireless network.                                                     |
|         | <pre>Example:<br/>Controller (config-flow-record)# match wireless<br/>ssid</pre>                 |                                                                                                    |
| Step 12 | collect counter bytes long                                                                       | Specifies to collect counter fields total bytes.                                                                         |
|         | Example:<br>Controller (config-flow-record)# collect counter<br>bytes long                       |                                                                                                    |
| Step 13 | collect counter packets long                                                                     | Specifies to collect counter fields total packets.                                                                       |
|         | Example:<br>Controller (config-flow-record)# collect counter<br>bytes long                       |                                                                                                    |
| Step 14 | collect wireless ap mac address                                                                  | Specifies to collect the BSSID with MAC addresses<br>of the access points that the wireless client is associated<br>with |
|         | Example:<br>Controller (config-flow-record)# collect wireless<br>ap mac address                  | with.                                                                                                    |
| Step 15 | collect wireless client mac address                                                              | Specifies to collect MAC address of the client on the wireless network.                                                  |
|         | <pre>Example:<br/>Controller (config-flow-record)# collect wireless<br/>client mac address</pre> |                                                                                                    |
| Step 16 | end                                                                                              | Returns to privileged EXEC mode. Alternatively, you can also press <b>Ctrl-Z</b> to exit global configuration mode.      |
|         | <pre>Example:<br/>Controller(config)# end</pre>                                                  |                                                                                                    |

### **Creating a Flow Exporter (Optional)**

You can create a flow export to define the export parameters for a flow. This is an optional procedure for configuring flow parameters.

#### **SUMMARY STEPS**

- 1. configure terminal
- **2. flow exporter** *flow*\_*exporter*\_*name*
- 3. description string
- **4. destination** {*hostname* | *ip-address*}
- **5. transport udp** *port-value*
- 6. option application-table timeout seconds (optional)
- 7. option usermac-table timeout seconds (optional)
- 8. end
- 9. show flow exporter
- 10. end

#### **DETAILED STEPS**

|        | Command or Action                                                                                         | Purpose                                                                                               |
|--------|----------------------------------------------------------------------------------------------------|----------------------------------------------------------------------------------------------------|
| Step 1 | configure terminal                                                                                        | Enters global configuration mode.                                                                     |
|        | <b>Example:</b><br>Controller# <b>configure terminal</b>                                                  |                                                                                                    |
| Step 2 | flow exporter flow_exporter_name                                                                          | Enters flow exporter configuration mode.                                                              |
|        | <b>Example:</b><br>Controller(config)# <b>flow exporter record1</b><br>Controller (config-flow-exporter)# |                                                                                                    |
| Step 3 | description string                                                                                        | Describes the flow record as a maximum 63-character string.                                           |
|        | Example:<br>Controller(config-flow-exporter)# description<br>IPv4flow                                     |                                                                                                    |
| Step 4 | destination {hostname   ip-address}                                                                       | Specifies the hostname or IPv4 address of the system to which the exporter sends data.                |
|        | <b>Example:</b><br>Controller (config-flow-exporter) # <b>destination</b><br>10.99.1.4                    |                                                                                                    |
| Step 5 | transport udp port-value                                                                                  | Configures a port value for the UDP protocol.                                                         |
|        | <b>Example:</b><br>Controller (config-flow-exporter) # <b>transport udp</b><br>2                          |                                                                                                    |
| Step 6 | option application-table timeout seconds (optional)                                                       | (Optional) Specifies application table timeout option.<br>The valid range is from 1 to 86400 seconds. |
|        | <pre>Example:<br/>Controller (config-flow-exporter)# option<br/>application-table timeout 500</pre>       |                                                                                                    |

|         | Command or Action                                                                                 | Purpose                                                                                                    |
|---------|---------------------------------------------------------------------------------------------------|----------------------------------------------------------------------------------------------------|
| Step 7  | option usermac-table timeout seconds (optional)                                                   | (Optional) Specifies wireless usermac-to-username table option. The valid range is from 1 to 86400 seconds.         |
|         | <pre>Example:<br/>Controller (config-flow-exporter) # option<br/>usermac-table timeout 1000</pre> |                                                                                                    |
| Step 8  | end                                                                                               | Returns to privileged EXEC mode. Alternatively, you can also press <b>Ctrl-Z</b> to exit global configuration mode. |
|         | <pre>Example:<br/>Controller(config)# end</pre>                                                   |                                                                                                    |
| Step 9  | show flow exporter                                                                                | Verifies your configuration.                                                                                        |
|         | <b>Example:</b><br>Controller # <b>show flow exporter</b>                                         |                                                                                                    |
| Step 10 | end                                                                                               | Returns to privileged EXEC mode. Alternatively, you can also press <b>Ctrl-Z</b> to exit global configuration mode. |
|         | Example:<br>Controller(config)# end                                                               |                                                                                                    |

#### **Creating a Flow Monitor**

You can create a flow monitor and associate it with a flow record and a flow exporter.

#### **SUMMARY STEPS**

- 1. configure terminal
- 2. flow monitor monitor-name
- **3.** description description
- 4. record record-name
- **5. exporter** *exporter*-*name*
- 6. cache timeout {active | inactive} (Optional)
- 7. end
- 8. show flow monitor

#### **DETAILED STEPS**

|        | Command or Action                                 | Purpose                           |
|--------|---------------------------------------------------|-----------------------------------|
| Step 1 | configure terminal                                | Enters global configuration mode. |
|        | <b>Example:</b><br>Controller# configure terminal |                                   |

|        | Command or Action                                                                      | Purpose                                                                                                    |
|--------|----------------------------------------------------------------------------------------|----------------------------------------------------------------------------------------------------|
| Step 2 | flow monitor monitor-name                                                              | Creates a flow monitor and enters flow monitor configuration mode.                                                  |
|        | <pre>Example:<br/>Controller (config)# flow monitor flow-monitor-1</pre>               |                                                                                                    |
| Step 3 | description description                                                                | Creates a description for the flow monitor.                                                                         |
|        | Example:<br>Controller (config-flow-monitor)# description<br>flow-monitor-1            |                                                                                                    |
| Step 4 | record record-name                                                                     | Specifies the name of a recorder that was created previously.                                                       |
|        | <b>Example:</b><br>Controller (config-flow-monitor)# <b>record</b><br>flow-record-1    |                                                                                                    |
| Step 5 | exporter exporter-name                                                                 | Specifies the name of an exporter that was created previously.                                                      |
|        | <pre>Example:<br/>Controller (config-flow-monitor)# exporter<br/>flow-exporter-1</pre> |                                                                                                    |
| Step 6 | cache timeout {active   inactive} (Optional)                                           | Specifies to configure flow cache parameters. You can configure for a time period of 1 to 604800 seconds            |
|        | Example:                                                                               | (optional).                                                                                                    |
|        | Controller (config-flow-monitor)# cache timeout<br>active 1800                         | <b>Note</b> To achieve optimal result for the AVC flow monitor, we recommend you to configure the                   |
|        | Controller (config-flow-monitor)# cache timeout<br>inactive 200                        | inactive cache timeout value to be greater than 90 seconds.                                                         |
| Step 7 | end                                                                                    | Returns to privileged EXEC mode. Alternatively, you can also press <b>Ctrl-Z</b> to exit global configuration mode. |
|        | Example:<br>Controller(config)# end                                                    |                                                                                                    |
| Step 8 | show flow monitor                                                                      | Verifies your configuration.                                                                                        |
|        | Example:                                                                               |                                                                                                    |
|        | Controller # show flow monitor                                                         |                                                                                                    |

### **Creating AVC QoS Policy**

To create AVC QoS policy, perform these general steps:

- 1 Create a class map with match protocol filters.
- 2 Create a policy map.
- **3** Apply a policy map to the client in one of the following ways:
  - a Apply a policy map over WLAN either from the CLI or GUI.

- b Apply a policy map through the AAA server (ACS server or ISE) from the CLI.
   For more information, refer to the *Cisco Identity Services Engine User Guide* and *Cisco Secure Access Control System User Guide*.
- c Apply local policies either from the CLI or GUI.

#### **Creating a Class Map**

You need to create a class map before configuring any match protocol filter. The QoS actions such as marking, policing, and dropping can be applied to the traffic. The AVC match protocol filters are applied only for the wireless clients. Refer 8.0 protocol pack for the protocols supported.

#### **SUMMARY STEPS**

- 1. configure terminal
- 2. class-map class-map-name
- **3.** match protocol {*application-name* | attribute category *category-name* | attribute sub-category *sub-category-name* | attribute application-group *application-group-name*}
- 4. end

#### **DETAILED STEPS**

|        | Command or Action                                                                                                    | Purpose                                                                                         |
|--------|----------------------------------------------------------------------------------------------------|-------------------------------------------------------------------------------------------------|
| Step 1 | configure terminal                                                                                                    | Enters global configuration mode.                                                               |
|        | <b>Example:</b><br>Controller# <b>configure terminal</b>                                                                                                    |                                                                                                 |
| Step 2 | class-map class-map-name                                                                                                    | Creates a class map.                                                                            |
|        | <b>Example:</b><br>Controller(config)# <b>class-map webex-class</b>                                                                                                    |                                                                                                 |
| Step 3 | <b>match protocol</b> { <i>application-name</i>   <b>attribute category</b> <i>category-name</i>   <b>attribute sub-category</b> <i>sub-category-name</i>   <b>attribute application-group</b> <i>application-group-name</i> } | Specifies match to the application name, category name, subcategory name, or application group. |
|        | Example:                                                                                                    |                                                                                                 |
|        | Controller(config)# class-map webex-class<br>Controller(config-cmap)# match protocol webex-media                                                                                                    |                                                                                                 |
|        | Controller(config)# class-map class-webex-category<br>Controller(config-cmap)# match protocol attribute category<br>webex-media                                                                                                |                                                                                                 |
|        | Controller# class-map class-webex-sub-category<br>Controller(config-cmap)# match protocol attribute sub-category<br>webex-media                                                                                                |                                                                                                 |
|        | Controller# class-map class-webex-application-group                                                                                                    |                                                                                                 |

|        | Command or Action                                                                  | Purpose                                                                                                    |
|--------|------------------------------------------------------------------------------------|----------------------------------------------------------------------------------------------------|
|        | Controller(config-cmap)# match protocol attribute<br>application-group webex-media |                                                                                                    |
| Step 4 | end<br>Example:<br>Controller(config)# end                                         | Returns to privileged EXEC mode.<br>Alternatively, you can also press Ctrl-Z to<br>exit global configuration mode. |

#### **Creating a Policy Map**

#### **SUMMARY STEPS**

- 1. configure terminal
- 2. policy-map policy-map-name
- **3**. **class** [*class-map-name* | **class-default**]
- 4. police *rate-bps burst-byte* [exceed-action {drop | policed-dscp-transmit}]
- **5.** set {dscp *new-dscp* | cos *cos-value*}
- 6. end

#### **DETAILED STEPS**

|        | Command or Action                                                                        | Purpose                                                                                                    |  |
|--------|------------------------------------------------------------------------------------------|----------------------------------------------------------------------------------------------------|--|
| Step 1 | configure terminal                                                                       | Enters global configuration mode.                                                                                                    |  |
|        | Example:<br>Controller# configure terminal                                               |                                                                                                    |  |
| Step 2 | policy-map policy-map-name                                                               | Creates a policy map by entering the policy map name, and enters policy-map configuration mode.                                                                                                    |  |
|        | Example:                                                                                 | By default, no policy maps are defined.                                                                                                    |  |
|        | Controller(config)# <b>policy-map</b><br><b>webex-policy</b><br>Controller(config-pmap)# | The default behavior of a policy map is to set the DSCP to 0 if the packet is an IP packet and to set the CoS to 0 if the packet is tagged. No policing is performed.                                                        |  |
|        |                                                                                          | <b>Note</b> To delete an existing policy map, use the <b>no policy-map</b> <i>policy-map-name</i> global configuration command.                                                                                              |  |
| Step 3 | class [class-map-name   class-default]                                                   | Defines a traffic classification, and enters policy-map class configuration mode.                                                                                                    |  |
|        |                                                                                          | By default, no policy map and class maps are defined.<br>If a traffic class has already been defined by using the <b>class-map</b> global configuration command, specify its name for <i>class-map-name</i> in this command. |  |
|        | Example:<br>Controller(config-pmap)# class-map                                           |                                                                                                    |  |
|        | Controller(config-pmap-c)#                                                               | A <b>class-default</b> traffic class is predefined and can be added to any policy. It is always placed at the end of a policy map. With an implied <b>match any</b> is included                                              |  |

|        | Command or Action                                | Purpose                                                                                                    |
|--------|--------------------------------------------------|----------------------------------------------------------------------------------------------------|
|        |                                                  | in the <b>class-default</b> class, all packets that have not already matched the other traffic classes will match <b>class-default</b> .                                                                                                    |
|        |                                                  | <b>Note</b> To delete an existing class map, use the <b>no class</b> <i>class-map-name</i> policy-map configuration command.                                                                                                    |
| Step 4 | police rate-bps burst-byte [exceed-action        | Defines a policer for the classified traffic.                                                                                                    |
|        | {drop   policed-dscp-transmit}]                  | By default, no policer is defined.                                                                                                    |
|        | Example:                                         | • For <i>rate-bps</i> , specify an average traffic rate in bits per second (b/s). The range is 8000 to 10000000000.                                                                                                    |
|        | 100000 80000 drop                                | • For <i>burst-byte</i> , specify the normal burst size in bytes. The range is 8000 to 1000000.                                                                                                    |
|        |                                                  | • (Optional) Specifies the action to take when the rates are exceeded. Use the <b>exceed-action drop</b> keywords to drop the packet. Use the <b>exceed-action policed-dscp-transmit</b> keywords to mark down the DSCP value (by using the policed-DSCP map) and to send the packet. |
| Step 5 | <pre>set {dscp new-dscp   cos cos-value}</pre>   | Classifies IP traffic by setting a new value in the packet.                                                                                                    |
|        | Example:                                         | • For <b>dscp</b> <i>new-dscp</i> , enter a new DSCP value to be assigned to the classified traffic. The range is 0 to 63.                                                                                                    |
|        | Controller(config-pmap-c)# <b>set</b><br>dscp 45 |                                                                                                    |
| Step 6 | end                                              | Returns to privileged EXEC mode. Alternatively, you can also press <b>Ctrl-Z</b> to exit global configuration mode.                                                                                                    |
|        | <pre>Example:<br/>Controller(config)# end</pre>  |                                                                                                    |

#### What to Do Next

After creating your policy maps, attach the traffic policy or polices to an interface using the **service-policy** command.

#### **Configuring Local Policies (CLI)**

To configure local policies, complete these procedures:

- 1 Create a service template.
- 2 Create a parameter map.
- **3** Create a policy map.
- 4 Apply a local policy on a WLAN.

Creating a Service Template (CLI)

#### **DETAILED STEPS**

|        | Command or Action                                                                                                  | Purpose                                                                                                    |
|--------|----------------------------------------------------------------------------------------------------|----------------------------------------------------------------------------------------------------|
| Step 1 | configure terminal                                                                                                 | Enters global configuration mode.                                                                             |
|        | <b>Example:</b><br>Controller# configure terminal                                                                  |                                                                                                    |
| Step 2 | service-template service-template-name                                                                             | Enters service template configuration mode.                                                                   |
|        | Example:                                                                                                    |                                                                                                    |
|        | Controller(config)# <b>service-template</b><br><b>cisco-phone-template</b><br>Controller(config-service-template)# |                                                                                                    |
| Step 3 | access-group acl_list                                                                                              | Specifies the access list to be applied.                                                                      |
|        | Example:                                                                                                    |                                                                                                    |
|        | Controller(config-service-template)# access-group foo-acl                                                          |                                                                                                    |
| Step 4 | vlan vlan_id                                                                                                    | Specifies VLAN ID. You can specify a value from 1 to 4094.                                                    |
|        | Example:                                                                                                    |                                                                                                    |
|        | Controller(config-service-template)# <b>vlan 100</b>                                                               |                                                                                                    |
| Step 5 | absolute-timer seconds                                                                                             | Specifies session timeout value for service template.<br>You can specify a value from 1 to 65535.             |
|        | Example:                                                                                                    |                                                                                                    |
|        | Controller(config-service-template)# absolute-timer 20                                                             |                                                                                                    |
| Step 6 | <pre>service-policy qos {input   output}</pre>                                                                     | Configures QoS policies for the client.                                                                       |
|        | Example:                                                                                                    |                                                                                                    |
|        | Controller(config-service-template)# service-policy<br>gos input foo-gos                                           |                                                                                                    |
| Step 7 | end                                                                                                    | Returns to privileged EXEC mode. Alternatively, you can also press <b>Ctrl-Z</b> to exit global configuration |
|        | <pre>Example:<br/>Controller(config)# end</pre>                                                                    | mode.                                                                                                    |

Creating a Parameter Map (CLI)

Parameter map is preferred to use than class map.

#### **DETAILED STEPS**

|        | Command or Action                                                                                                    | Purpose                                            |
|--------|----------------------------------------------------------------------------------------------------|----------------------------------------------------|
| Step 1 | configure terminal                                                                                                    | Enters global configuration mode.                  |
|        | <b>Example:</b><br>Controller# configure terminal                                                                                             |                                                    |
| Step 2 | <b>parameter-map type subscriber attribute-to-service</b><br>parameter-map-name                                                               | Specifies the parameter map type and name.         |
|        | Example:                                                                                                    |                                                    |
|        | Controller(config)# parameter-map type subscriber<br>attribute-to-service Aironet-Policy-para                                                 |                                                    |
| Step 3 | <pre>map-index map { device-type   mac-address   oui   user-role   username} { eq   not-eq   regex filter-name }</pre>                        | Specifies parameter map attribute filter criteria. |
|        | Example:                                                                                                    |                                                    |
|        | Controller(config-parameter-map-filter)# 10 map device-type<br>eq "WindowsXP-Workstation"                                                     |                                                    |
| Step 4 | service-template service-template-name                                                                                                    | Enters service template configuration mode.        |
|        | Example:                                                                                                    |                                                    |
|        | Controller(config-parameter-map-filter-submode)#<br>service-template cisco-phone-template<br>Controller(config-parameter-map-filter-submode)# |                                                    |
| Step 5 | end                                                                                                    | Returns to privileged EXEC mode.                   |
|        | <b>Example:</b><br>Controller(config)# <b>end</b>                                                                                             | global configuration mode.                         |

Creating a Policy Map (CLI)

#### **DETAILED STEPS**

|        | Command or Action              | Purpose                           |
|--------|--------------------------------|-----------------------------------|
| Step 1 | configure terminal             | Enters global configuration mode. |
|        | Controller# configure terminal |                                   |

|        | Command or Action                                                                                                    | Purpose                                                                                                    |
|--------|----------------------------------------------------------------------------------------------------|----------------------------------------------------------------------------------------------------|
| Step 2 | policy-map type control subscriber policy-map-name                                                                                                    | Specifies the policy map type.                                                                                                    |
|        | Example:                                                                                                    |                                                                                                    |
|        | Controller(config) # policy-map type control<br>subscriber Aironet-Policy                                                                                                    |                                                                                                    |
| Step 3 | event identity-update {match-all   match-first}                                                                                                    | Specifies match criteria to the policy map.                                                                                                    |
|        | Example:                                                                                                    |                                                                                                    |
|        | <pre>Controller(config-policy-map)# event identity-update match-all</pre>                                                                                                    |                                                                                                    |
| Step 4 | <pre>class_number class {class_map_name   always } {do-all   do-until-failure   do-until-success} Example: Controller(config-class-control-policymap)# 1 class local_policy1_class do-until-success</pre> | Configures the local profiling policy class map number and<br>specifies how to perform the action. The class map<br>configuration mode includes the following command options:<br>• always—Executes without doing any matching but<br>return success. |
|        |                                                                                                    | <ul> <li>do-until-failure—Execute all the actions until any match failure is encountered. This is the default value.</li> <li>do-until-success—Execute all the actions until any match success happens.</li> </ul>                                    |
| Step 5 | action-index map attribute-to-service table<br>parameter-map-name                                                                                                    | Specifies parameter map table to be used.                                                                                                    |
|        | Example:                                                                                                    |                                                                                                    |
|        | Controller(config-policy-map)# 10 map<br>attribute-to-service table Aironet-Policy-para                                                                                                    |                                                                                                    |
| Step 6 | end                                                                                                    | Returns to privileged EXEC mode. Alternatively, you can also press <b>Ctrl-Z</b> to exit global configuration mode.                                                                                                    |
|        | Example:<br>Controller(config)# end                                                                                                    |                                                                                                    |

Applying a Local Policy for a Device on a WLAN (CLI)

#### **Before You Begin**

If the service policy contains any device type-based rules in the parameter map, ensure that the device classifier is already enabled.

#### **DETAILED STEPS**

|        | Command or Action                                                                             | Purpose                                                                                                    |
|--------|-----------------------------------------------------------------------------------------------|----------------------------------------------------------------------------------------------------|
| Step 1 | configure terminal                                                                            | Enters global configuration mode.                                                                             |
|        | <b>Example:</b><br>Controller# <b>configure terminal</b>                                      |                                                                                                    |
| Step 2 | wlan wlan-name                                                                                | Enters WLAN configuration mode.                                                                               |
|        | Example:                                                                                      |                                                                                                    |
|        | Controller(config)# wlan wlan1                                                                |                                                                                                    |
| Step 3 | service-policy type control subscriber policymapname                                          | Applies local policy to WLAN.                                                                                 |
|        | Example:<br>Controller(config-wlan)# service-policy type control<br>subscriber Aironet-Policy |                                                                                                    |
| Step 4 | profiling local http (optional)                                                               | Enables only profiling of devices based on HTTP protocol (optional).                                          |
|        | <pre>Example:<br/>Controller(config-wlan) # profiling local http</pre>                        |                                                                                                    |
| Step 5 | profiling radius http (optional)                                                              | Enables profiling of devices on ISE (optional).                                                               |
|        | <pre>Example:<br/>Controller(config-wlan) # profiling radius http</pre>                       |                                                                                                    |
| Step 6 | no shutdown                                                                                   | Specifies not to shut down the WLAN.                                                                          |
|        | <b>Example:</b><br>Controller(config-wlan)# <b>no shutdown</b>                                |                                                                                                    |
| Step 7 | end                                                                                           | Returns to privileged EXEC mode. Alternatively, you can also press <b>Ctrl-Z</b> to exit global configuration |
|        | Example:<br>Controller(config)# end                                                           | mode.                                                                                                    |

#### **Configuring Local Policies (GUI)**

To configure local policies, complete these procedures:

- 1 Create a service template.
- 2 Create a policy map.
- **3** Apply a local policy that you have created to a WLAN.

Creating a Service Template (GUI)

#### **Step 1** Choose **Configuration** > **Security** > **Local Policies** > **Service Template** to open the **Service Template** page.

- **Step 2** Create a new template as follows:
  - a) Click New to open the Service Template > New page.
  - b) In the Service Template name text box, enter the new service template name.
  - c) In the VLAN ID text box, enter the VLAN identifier that has to be associated with the policy. The value ranges from 1 to 4094.
  - d) In the Session timeout text box, enter the maximum amount of time, in seconds, after which a client is forced to reauthenticate. The value ranges from 1 to 65535 seconds.
  - e) From the Access control list drop-down list, choose the access control list to be mapped to the policy.
  - f) From the Ingress QoS drop-down list, choose the ingress QoS policy to be applied.
  - g) From the Egress QoS drop-down list, choose the egress QoS policy to be applied.
  - h) Click Apply to save the configuration.

#### **Step 3** Edit a service template as follows:

- a) From the Service Template page, click the service template to open the Service Template > Edit page.
- b) In the VLAN ID text box, enter the VLAN identifier that has to be associated with the policy. The value ranges from 1 to 4094.
- c) In the Session timeout text box, enter the maximum amount of time, in seconds, after which a client is forced to reauthenticate. The value ranges from 1 to 65535 seconds.
- d) From the Access control list drop-down list, choose the access control list to be mapped to the policy.
- e) From the Ingress QoS drop-down list, choose the ingress QoS policy to be applied.
- f) From the Egress QoS drop-down list, choose the egress QoS policy to be applied.
- g) Click Apply to save the configuration.
- **Step 4** Remove a service template as follows:
  - a) From the Service Template page, select the service template.
  - b) Click Remove.
  - c) Click **Apply** to save the configuration.

Creating a Policy Map (GUI)

#### **Step 1** Choose **Configuration** > **Security** > **Local Policies** > **Policy Map** to open the **Policy Map** page.

- **Step 2** Create a new policy map as follows:
  - a) Click New to open the Policy Map > New page.
  - b) In the Policy Map name text box, enter the new policy map name.
  - c) Click Add to open the Match Criteria area.
  - d) From the Device Type drop-down list, choose the device type. The match criteria for the device type can be eq, not-eq, or regex with respect to the device type you are choosing.
  - e) From the User Role drop-down list, select the match criteria as eq, not-eq, or regex and enter the user type or user group of the user, for example, student, teacher, and so on.
  - f) From the Service Template drop-down list, choose the service template to be mapped to the policy.

- g) Click Add. The match criteria is added to the Match Criteria Lists.
- h) In the Match Criteria Lists area, click Add to add the match criteria to the policy.
- i) Click **Apply** to save the configuration.

#### **Step 3** Edit a policy map as follows:

- a) In the **Policy Map** page, select the policy map that you want to edit, and click **Edit** to open the **Policy Map** > **Edit** page.
- b) In the Match Criteria area, choose the device type from the Device Type drop-down list. The match criteria for the device type can be eq, not-eq, or regex with respect to the device type you are choosing.
- c) In the Match Criteria area, choose the user role from the User Role drop-down list. Select the match criteria as eq, not-eq, or regex and enter the user type or user group of the user
- d) From the Service Template drop-down list, choose the service template to be mapped to the policy.
- e) Click Ok to save the configuration or Cancel to discard the configuration.
- f) Click Add to add more match criteria based on device type, user role, and service template to the policy.
- g) In the Match Criteria Lists area, select the match criteria and click **Move to** to move the match criteria with respect to a value entered in the row text box.
- h) Select the match criteria and click Move up to move the match criteria up in the list.
- i) Select the match criteria and click Move down to move the match criteria down in the list.
- j) Select the match criteria and click Remove to remove the match criteria from the policy map list.
- k) Click Apply to save the configuration.

#### **Step 4** Remove a policy map as follows:

- a) From the **Policy Map** page, select the policy map.
- b) Click Remove.
- c) Click Apply to save the configuration.

#### Applying Local Policies to WLAN (GUI)

| Step 1 | Choose Configuration > Wireless > | • WLAN to open the WLANs page. |
|--------|-----------------------------------|--------------------------------|
|--------|-----------------------------------|--------------------------------|

- **Step 2** Click the corresponding WLAN profile. The WLANs > Edit page is displayed.
- **Step 3** Click the **Policy-Mapping** tab.
- **Step 4** Check the **Device Classification** check box to enable classification based on device type.
- **Step 5** From the Local Subscriber Policy drop-down list, choose the policy that has to be applied for the WLAN.
- **Step 6** Select Local HTTP Profiling to enable profiling on devices based on HTTP (optional).
- **Step 7** Select **Radius HTTP Profiling** to enable profiling on devices based on RADIUS (optional).
- **Step 8** Click **Apply** to save the configuration.

### Configuring WLAN to Apply Flow Monitor in IPV4 Input/Output Direction

#### **SUMMARY STEPS**

- 1. configure terminal
- **2.** wlan wlan-id
- **3.** ip flow monitor monitor-name {input | output}
- 4. end

#### **DETAILED STEPS**

|        | Command or Action                                                                | Purpose                                                                                                    |
|--------|----------------------------------------------------------------------------------|----------------------------------------------------------------------------------------------------|
| Step 1 | configure terminal                                                               | Enters global configuration mode.                                                                                   |
|        | <b>Example:</b><br>Controller# <b>configure terminal</b>                         |                                                                                                    |
| Step 2 | wlan wlan-id                                                                     | Enters WLAN configuration submode. For <i>wlan-id</i> , enter the WLAN ID. The range is 1 to 64.                    |
|        | Example:                                                                         |                                                                                                    |
|        | Controller (config) # <b>wlan</b> 1                                              |                                                                                                    |
| Step 3 | <pre>ip flow monitor monitor-name {input   output}</pre>                         | Associates a flow monitor to the WLAN for input or output packets.                                                  |
|        | Example:                                                                         |                                                                                                    |
|        | Controller (config-wlan) # <b>ip flow monitor</b><br><b>flow-monitor-1 input</b> |                                                                                                    |
| Step 4 | end                                                                              | Returns to privileged EXEC mode. Alternatively, you can also press <b>Ctrl-Z</b> to exit global configuration mode. |
|        | Example:<br>Controller(config)# end                                              |                                                                                                    |

# **Configuring Application Visibility and Control (GUI)**

### **Configuring Application Visibility (GUI)**

You can apply the default flow record (wireless avc basic) to the default flow monitor (wireless-avc-basic).

If you are using the flow record and flow monitor you have created, then the record name and monitor name should be same. This is specific only for configuring AVC from GUI and not for the CLI configuration.

You can use the flow monitor you have created either for upstream or downstream, or both, but ensure that you use the same record name while mapping with the flow monitor.

| Step 1 | Choose <b>Configuration</b> > <b>Wireless</b> > <b>WLAN</b> .<br>The <b>WLAN</b> page appears.                                                                                                    |
|--------|----------------------------------------------------------------------------------------------------|
| Step 2 | Click on the corresponding WLAN ID to open the <b>WLAN &gt; Edit</b> page and click <b>AVC</b> .<br>The <b>Application Visibility</b> page appears.                                                                                                    |
|        | <ul> <li>a) Select the Application Visibility Enabled check box to enable AVC on a WLAN.</li> <li>b) In the Upstream Profile text box, enter the name of the AVC profile.</li> <li>c) In the Downstream Profile text box, enter the name of the AVC profile.</li> </ul>                                                                                                    |
|        | To enable AVC, you need to enter the profile names for the upstream and downstream profiles. The profile names are<br>the flow monitor names. By default, the flow monitor names ( <b>wireless-avc-basic</b> ) appear in the <b>Upstream Profile</b> and<br><b>Downstream Profile</b> text boxes. For the default flow monitor, the default flow record ( <b>wireless avc basic</b> ) will be taken.<br>The default flow record is generated by the system and is available. |
|        | You can change the profile names for the upstream and downstream profiles but ensure that the same flow records are available for the flow monitors.                                                                                                    |
|        | The upstream and downstream profiles can have different profile names but there should be flow records available for the flow monitors.                                                                                                    |
| Step 3 | Click <b>Apply</b> to apply AVC on the WLAN.                                                                                                    |
| Step 4 | To disable AVC on a specific WLAN, perform the following steps:                                                                                                    |
|        | • Choose Configuration > Wireless > WLAN to open the WLAN page.                                                                                                    |
|        | • Click on the corresponding WLAN ID to open the WLAN > Edit page.                                                                                                    |
|        | • Click AVC to open the Application Visibility page.                                                                                                    |
|        | • Uncheck the Application Visibility Enabled check box.                                                                                                    |

• Click **Apply** to disable AVC on the specific WLAN.

### **Configuring Application Visibility and Control (GUI)**

| Step 1 | Choose <b>Configuration</b> > <b>Wireless</b> .                                                                                   |
|--------|----------------------------------------------------------------------------------------------------|
| Step 2 | Expand the <b>QoS</b> node by clicking the left pane and choosing <b>QOS-Policy</b> .<br>The <b>QOS-Policy</b> page is displayed. |
| Step 3 | Click Add New to create a new QoS Policy.<br>The Create QoS Policy page is displayed.                                             |

- **Step 4** Select **Client** from the Policy Type drop-down list.
- **Step 5** Select the direction into which the policy needs to be applied from the Policy Direction drop-down list.

The available options are:

- Ingress
- Egress
- **Step 6** In the **Policy Name** text box, specify a policy name.
- **Step 7** In the **Description** text box, provide a description to the policy.
- **Step 8** Check the **Enable Application Recognition** check box to configure the AVC class map for a client policy.
  - **Note** For an egress client policy, when you enable Application Recognition, the Voice, Video, and User Defined check boxes are disabled.

The following options are available:

- Trust—Specify a classification type for this policy.
  - Protocol-Allows you to choose the protocols and configure the marking and policing of the packets.
  - ° Category-Allows you to choose the category of the application, for example, browsing.
  - ° Subcategory—Allows you to choose the subcategory of the application, for example, file-sharing.
  - Application-Group—Allows you to choose the application group, for example, ftp-group.
- **Protocol Choice**—Choose the protocols, category, subcategory, or application group from the **Available Protocols** list into the **Assigned Protocols** to apply the marking and policing of the packets.
- Mark—Specify the marking label for each packet. The following options are available:
  - DSCP—Assigns a label to indicate the given quality of service. The range is from 0 to 63.
  - CoS—Matches IEEE 802.1Q class of service. The range is from 0 to 7.
  - ° None—Does not mark the packets.
- Police (kbps)—Specify the policing rate in kbps. This option is available when the Policy Direction is egress.
- Drop—Specify to drop the ingress packets that correspond to the chosen protocols.
- Note You can add a maximum of five AVC classes for each client policy.
- **Step 9** Click Add to create an AVC class map. The new class map is listed in a tabular format.
- **Step 10** Click **Apply** to create an AVC QoS policy.
- **Step 11** Click the QoS policy link in the **QOS-Policy** page to edit the QoS policy. The **QOS-Policy** > **Edit** page is displayed. Make changes and click **Apply** to commit your changes.
- **Step 12** Remove an AVC class map from the QoS policy by navigating to the corresponding AVC class map row in the AVC class map table and clicking **Remove**. Click **Apply** to commit your changes.

# **Monitoring Application Visibility and Control**

# **Monitoring Application Visibility and Control (CLI)**

This section describes the new commands for application visibility.

The following commands can be used to monitor application visibility on the controller and access points.

Table 1: Monitoring Application Visibility Commands on the controller

| Command                                                                                           | Purpose                                                                       |
|---------------------------------------------------------------------------------------------------|-------------------------------------------------------------------------------|
| show avc client <i>client-mac</i> top <i>n</i> application<br>[aggregate   upstream   downstream] | Displays information about top "N" applications for the given client MAC.     |
| show avc wlan <i>ssid</i> top <i>n</i> application [aggregate  <br>upstream   downstream]         | Displays information about top "N" applications for the given SSID.           |
| show wlan id wlan-id                                                                              | Displays information whether AVC is enabled or disabled on a particular WLAN. |
| show flow monitor flow_monitor_name cache                                                         | Displays information about flow monitors.                                     |
| <pre>show wireless client mac-address mac-address service-policy { input   output }</pre>         | Displays information about policy mapped to the wireless clients.             |
| show policy-map target<br>show policy-map<br>show policy-map <i>policy-name</i>                   | Displays information about policy map.                                        |

#### Table 2: Clearing Application Visibility Statistics Commands

| Command                        | Purpose                           |
|--------------------------------|-----------------------------------|
| clear avc client mac stats     | Clears the statistics per client. |
| clear avc wlan wlan-name stats | Clears the statistics per WLAN.   |

## **Monitoring Application Visibility and Control (GUI)**

You can view AVC information on a WLAN in a single shot using a **AVC on WLAN** pie chart on the **Home** page of the controller. The pie chart displays the AVC data (Aggregate - Application Cumulative usage %) of the first WLAN. In addition, the top 5 WLANs based on clients are displayed first. Click on any one of the

WLANs to view the corresponding pie chart information. If AVC is not enabled on the first WLAN, then the **Home** page does not display the AVC pie chart.

Step 1 Choose Monitor > Controller > AVC > WLANs. The WLANs page appears.

Step 2 Click the corresponding WLAN profile. The Application Statistics page appears.

From the **Top Applications** drop-down list, choose the number of top applications you want to view and click **Apply**. The valid range is between 5 to 30, in multiples of 5.

- a) On the Aggregate, Upstream, and Downstream tabs, you can view the application cumulative and last 90 seconds statistics and usage percent with the following fields:
  - Application name
  - Packet count
  - Byte count
  - · Average packet size
  - usage (%)
- Step 3Choose Monitor > Clients > Client Details > Clients.The Clients page appears.
- Step 4Click Client MAC Address and then click AVC Statistics tab.<br/>The Application Visibility page appears.
  - a) On the Aggregate, Upstream, and Downstream tabs, you can view the application cumulative and last 90 seconds statistics and usage percent with the following fields:
    - Application name
    - Packet count
    - Byte count
    - Average packet size
    - usage (%)

### Monitoring SSID and Client Policies Statistics (GUI)

Statistics are supported only for ingress policies with a maximum of five classes on wireless targets. For very large policies, statistics for ingress policies are not visible at the controller. The frequency of the statistics depends on the number of clients associated with the access point. Maximum time for the client statistics to appear at the controller is around 5 minutes.

| Type of Statistics                                              | Method                                                                      | Details                                                                                                    |
|-----------------------------------------------------------------|-----------------------------------------------------------------------------|----------------------------------------------------------------------------------------------------|
| SSID PoliciesChoose Monitor > Controller ><br>Statistics > QoS. | The QoS page is displayed with a list of SSID policies, Radio Type, and AP. |                                                                                                    |
|                                                                 |                                                                             | Choose an SSID policy, radio, and<br>access point from the drop-down<br>lists and click <b>Apply</b> to view the<br>statistics of the chosen SSID<br>policy. |
|                                                                 |                                                                             | You can view details such as match<br>criteria, confirmed bytes,<br>conformed rate, and exceeded rate.                                                       |
| Client Policies Choose Monitor > Clien<br>Client Details .      | Choose Monitor > Clients ><br>Client Details .                              | The Clients page is displayed with<br>a list of client MAC addresses, AP,<br>and other details.                                                              |
|                                                                 |                                                                             | Click the MAC address of a client and click the <b>QoS Statistics</b> tab.                                                                                   |
|                                                                 |                                                                             | You can view details such as match<br>criteria, confirmed bytes,<br>conformed rate, and exceeded rate.                                                       |

# **Examples: Application Visibility and Control**

### **Examples: Application Visibility Configuration**

This example shows how to create a flow record, create a flow monitor, apply the flow record to the flow monitor, and apply the flow monitor on a WLAN:

```
Controller# configure terminal
Controller(config) # flow record fr v4
Controller(config-flow-record) # match ipv4 protocol
Controller(config-flow-record) # match ipv4 source address
Controller (config-flow-record) # match ipv4 destination address
Controller(config-flow-record) # match transport destination-port
Controller (config-flow-record) # match flow direction
Controller(config-flow-record) # match application name
Controller(config-flow-record) # match wireless ssid
Controller (config-flow-record) # collect counter bytes long
Controller(config-flow-record) # collect counter packets long
Controller (config-flow-record) # collect wireless ap mac address
Controller (config-flow-record) # collect wireless client mac address
Controller (config) #end
Controller# configure terminal
Controller# flow monitor fm v4
```

```
Controller# flow monitor fm_v4
Controller(config-flow-monitor)# record fr_v4
Controller(config-flow-monitor)# cache timeout active 1800
```

Controller(config) #end

```
Controller(config) #wlan wlan1
Controller(config-wlan) #ip flow monitor fm_v4 input
Controller(config-wlan) #ip flow mon fm-v4 output
Controller(config) #end
```

### **Examples: Application Visibility and Control QoS Configuration**

This example shows how to create class maps with apply match protocol filters for application name, category, and subcategory:

```
Controller# configure terminal
Controller(config)# class-map cat-browsing
Controller(config-cmap)# match protocol attribute category browsing
Controller(config-cmap)#end
Controller# configure terminal
Controller(config)# class-map cat-fileshare
Controller(config-cmap)# match protocol attribute category file-sharing
Controller(config-cmap)#end
Controller# configure terminal
```

```
Controller(config)# class-map match-any subcat-terminal
Controller(config-cmap)# match protocol attribute sub-category terminal
Controller(config-cmap)#end
```

```
Controller# configure terminal
Controller(config)# class-map match-any webex-meeting
Controller(config-cmap)# match protocol webex-meeting
Controller(config-cmap)#end
```

This example shows how to create policy maps and define existing class maps for upstream QoS:

```
Controller# configure terminal
Controller(config)# policy-map test-avc-up
Controller(config-pmap)# class cat-browsing
Controller(config-pmap-c)# police 150000
Controller(config-pmap-c)# set dscp 12
Controller(config-pmap-c)#end
```

```
Controller# configure terminal
Controller(config)# policy-map test-avc-up
Controller(config-pmap)# class cat-fileshare
Controller(config-pmap-c)# police 1000000
Controller(config-pmap-c)# set dscp 20
Controller(config-pmap-c)#end
```

```
Controller# configure terminal
Controller(config)# policy-map test-avc-up
Controller(config-pmap)# class subcat-terminal
Controller(config-pmap-c)# police 120000
Controller(config-pmap-c)# set dscp 15
Controller(config-pmap-c)#end
```

```
Controller# configure terminal
Controller(config)# policy-map test-avc-up
Controller(config-pmap)# class webex-meeting
Controller(config-pmap-c)# police 5000000
Controller(config-pmap-c)# set dscp 21
Controller(config-pmap-c)#end
```

This example shows how to create policy maps and define existing class maps for downstream QoS:

```
Controller# configure terminal
Controller(config)# policy-map test-avc-down
Controller(config-pmap)# class cat-browsing
Controller(config-pmap-c)# police 200000
Controller(config-pmap-c)# set dscp 10
Controller(config-pmap-c)#end
Controller(config)# policy-map test-avc-up
Controller(config-pmap)# class cat-fileshare
Controller(config-pmap-c)# police 300000
Controller(config-pmap-c)# set wlan user-priority 2
Controller(config-pmap-c)# set dscp 20
Controller(config-pmap-c)# end
Controller(config-pmap-c)# set dscp 20
Controller(config-pmap-c)# set dscp 20
Controller(config-pmap-c)# set dscp 20
Controller(config-pmap-c)# set dscp 20
Controller(config-pmap-c)# set dscp 20
Controller(config-pmap-c)# set dscp 20
Controller(config-pmap-c)# set dscp 20
Controller(config-pmap-c)# set dscp 20
Controller(config-pmap-c)# set dscp 20
Controller(config)# policy-map test-avc-up
Controller(config)# policy-map test-avc-up
```

```
Controller(config) # policy-map test-avc-up
Controller(config-pmap) # class subcat-terminal
Controller(config-pmap-c) # police 100000
Controller(config-pmap-c) # set dscp 25
Controller(config-pmap-c) # end
```

```
Controller# configure terminal
Controller(config)# policy-map test-avc-up
Controller(config-pmap)# class webex-meeting
Controller(config-pmap-c)# police 6000000
Controller(config-pmap-c)# set dscp 41
Controller(config-pmap-c)#end
```

This example shows how to apply defined QoS policy on a WLAN:

```
Controller# configure terminal
Controller(config) #wlan alpha
Controller(config-wlan) #shut
Controller(config-wlan) #end
Controller(config-wlan) #service-policy client input test-avc-up
Controller(config-wlan) #service-policy client output test-avc-down
Controller(config-wlan) #service-policy client output test-avc-down
Controller(config-wlan) #no shut
Controller(config-wlan) #end
```

### Example: Configuring QoS Attribute for Local Profiling Policy

The following example shows how to configure QoS attribute for a local profiling policy:

```
Controller(config)# class-map type control subscriber match-all local_policy1_class
Controller(config-filter-control-classmap)# match device-type android
Controller(config)# service-template local_policy1_template
Controller(config-service-template)# vlan 40
Controller(config-service-template)# service-policy qos output local_policy1
Controller(config)# policy-map type control subscriber local_policy1
Controller(config-event-control-policymap)# event identity-update match-all
Controller(config-class-control-policymap)# 1 class local_policy1_class do-until-success
Controller(config-action-control-policymap)# 1 activate service-template
local_policy1_template
Controller(config)# wlan open_auth 9
Controller(config-wlan)# client vlan VLAN40
Controller(config-wlan)# service-policy type control subscriber local_policy1
```

# Additional References for Application Visibility and Control

#### **Related Documents**

| Related Topic                  | Document Title                                                                                 |
|--------------------------------|------------------------------------------------------------------------------------------------|
| System management commands     | System Management Command Reference Guide,<br>Cisco IOS XE Release 3SE (Cisco WLC 5700 Series) |
| Flexible NetFlow configuration | Flexible NetFlow Configuration Guide, Cisco IOS<br>XE Release 3SE (Cisco WLC 5700 Series)      |
| Flexible NetFlow commands      | Flexible NetFlow Command Reference, Cisco IOS<br>XE Release 3SE (Cisco WLC 5700 Series)        |
| QoS configuration              | <i>QoS Configuration Guide, Cisco IOS XE Release 3E</i><br>( <i>Cisco WLC 5700 Series</i> )    |
| QoS commands                   | QoS Command Reference, Cisco IOS XE Release 3E<br>(Cisco WLC 5700 Series)                      |

#### **Standards and RFCs**

| Standard/RFC | Title |
|--------------|-------|
| None         |       |

#### MIBs

| MIB                                  | MIBs Link                                                                                                    |
|--------------------------------------|----------------------------------------------------------------------------------------------------|
| All supported MIBs for this release. | To locate and download MIBs for selected platforms,<br>Cisco IOS releases, and feature sets, use Cisco MIB<br>Locator found at the following URL:<br>http://www.cisco.com/go/mibs |

#### **Technical Assistance**

| Description                                                                                                    | Link                         |
|----------------------------------------------------------------------------------------------------|------------------------------|
| The Cisco Support website provides extensive online<br>resources, including documentation and tools for<br>troubleshooting and resolving technical issues with<br>Cisco products and technologies.                                                                      | http://www.cisco.com/support |
| To receive security and technical information about<br>your products, you can subscribe to various services,<br>such as the Product Alert Tool (accessed from Field<br>Notices), the Cisco Technical Services Newsletter,<br>and Really Simple Syndication (RSS) Feeds. |                              |
| Access to most tools on the Cisco Support website requires a Cisco.com user ID and password.                                                                                                    |                              |

# Feature History and Information For Application Visibility and Control

| Release            | Feature Information                  |
|--------------------|--------------------------------------|
| Cisco IOS XE 3.3SE | This feature was introduced.         |
| Cisco IOS XE 3E    | AVC control with QoS was introduced. |